## Digital Thermostat

#### Product Information

#### Honeywell Home Man (1971M) MAN System: Cool Outdoor: 80°/55X However Cool 6:30 pr

#### Quick reference

| Hongsvill<br>Weiter Cool<br>Sustem Cool<br>Outdoor: 88755%<br>6:30,m<br>Shaway<br>Shaway | — HOME. Touch to display Home screen.                                                                                              |
|------------------------------------------------------------------------------------------|----------------------------------------------------------------------------------------------------|
|                                                                                          | <b>FAN.</b> Select fan mode.                                                                                                    |
|                                                                                          | - <b>SYSTEM.</b> Select system mode (Heat/Cool).                                                                                   |
|                                                                                          | <ul> <li>MENU. Touch to display options. Start here<br/>to set a program schedule.</li> </ul>                                      |
|                                                                                          | <ul> <li>Current status. Shows system mode</li> <li>(heat/cool) and outdoor temperature (with optional outdoor sensor).</li> </ul> |
|                                                                                          | <b>Override.</b> Touch to override program schedule.                                                                               |
|                                                                                          | <ul> <li>Current schedule. Touch an arrow to<br/>change temperature setting and set a<br/>temporary hold.</li> </ul>               |
|                                                                                          | <ul> <li>Current program status.</li> </ul>                                                                                        |
|                                                                                          | Indoor conditions. Shows indoor temperature and humidity.                                                                          |
|                                                                                          | <ul> <li>Current time. Touch to set the current time/<br/>date.</li> </ul>                                                         |
|                                                                                          | — Alert Light. On when alert message is active or system is set to EmHeat.                                                         |

#### Connecting to Wi-Fi

1 At thermostat, touch **MENU**.

Select Wi-Fi Setup.

2

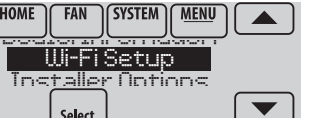

3 Find the name of the network you want to use by touching the arrow buttons to scroll up/down or left/right. Touch the Wi-Fi network name, then press **Select**.

**NOTE:** If the Wi-Fi network name is hidden, consult the full User Guide, form 33-00066EFS.

- 4 When prompted, touch the screen to edit the password (if necessary).
- 5 Enter the password.

Touch the ▲ or ▼ buttons to change the letter or number. Touch the ▶ button to move to the next character. Use the ▲ or ▼ buttons at the bottom to change letter case.

Touch Done when complete.6 The screen will let you know when the connection is successful. Touch Done when the connection is successful.

If the connection is not successful, the screen will explain why not. Follow instructions on the screen to try again. If necessary, consult the full User Guide, form 33-00066EFS.

NOTE: Touch the ▼ for more information about an unsuccessful connection.

7 Go to **mytotalconnectcomfort.com** and add the thermostat to the account.

# Honeywell Home Wi-Fi<sup>®</sup> VisionPRO<sup>®</sup> 8000 Series

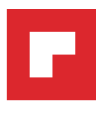

## Registering your thermostat online

**NOTE:** You must be at the location of the thermostat at the time of registration.

To view and set your Wi-Fi thermostat remotely, you must have a Total Connect Comfort account. Use the following steps:

- . Open the Total Connect Comfort web site. Go to mytotalconnectcomfort.com.
- 2 Login or create an account. If you have an account, click **Login** or click **Create An Account** 
  - 2a Follow the instructions on the screen.
  - 2b Check your email for an activation message from My Total Connect Comfort. This may take several minutes.
  - 2c Follow activation instructions in the email.
  - 2d Log in.
- 3 Register your Wi-Fi thermostat.

After you are logged in to your Total Connect Comfort account, register your thermostat.

Follow the instructions on the screen. After adding your thermostat location, you must enter the thermostat's unique identifiers:

- MAC ID
- MAC CRC

**NOTE**: These IDs are listed on the Register Online screen or on the Thermostat ID Card included in the thermostat package. The IDs are not case sensitive.

When the thermostat is successfully registered, the Total Connect Comfort registration screen will display a SUCCESS message. You can now control your thermostat from anywhere through your laptop,

tablet, or smartphone using the Total Connect Comfort app.

#### Setting the time/date

- 1 Touch the current time. The screen displays **Select Option**.
- 2 Touch Time or Date, then touch Select.
- 3 Touch  $\blacktriangle$  or  $\checkmark$  until the proper time/date is displayed.
- 4 Touch Done to save or Cancel to ignore changes. Then touch Home.

#### Setting system mode

- 1 Touch SYSTEM to display system settings.
- 2 Touch desired option: Heat, Cool, Off, Auto, or Em Heat (heat pumps with aux. heat).

NOTE: The **Auto** and **Em Heat** system settings may not appear, depending on how your thermostat was installed.

3 Touch **Done** to save and exit.

## Adjusting program schedules

- 1 Touch **MENU**.
- 2 Select Edit Schedule to display Use Scheduling Assistant?
  - Touch **Yes** to create a schedule by answering simple questions.

# Adjusting humidification, dehumidification, or ventilation settings

- 1 Touch MENU and select Humidification, Dehumidification, or Ventilation.
- 2 Touch **Select** to access settings.

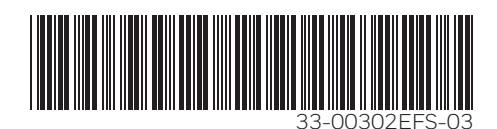

**Need Help?** For assistance please visit

https://yourhome.honeywell.com/en/products/thermostat/visionpro-wi-fi-7-day-programmable-thermostat or call toll-free: 1-855-733-5465

#### Thermostat numérique programmable

Honeswell System: Cool Outdoor: 89%55% Back Provide ( Ball Provide Cool Systems)

## Information produit

#### Référence rapide

|            | HOME (ACCUEIL). Touchez pour afficher l'écran     Accueil (Home).     EAN (VENTIL ATEUR). Sélectionnez la mode                                                                                                    |
|------------|----------------------------------------------------------------------------------------------------|
|            | <ul> <li>– FAN (VENTILATEUR). Sélectionnez le mode<br/>ventilateur.</li> <li>– SYSTEM (SYSTÈME). Sélectionnez le mode du<br/>système (chauffage/refroidissement).</li> <li>– MENU. Touchez pour afficher les options. Commencez<br/>ici pour configurer un programme.</li> </ul> |
| 630,       | Statut en cours. Affiche le mode du système<br>(chauffage/refroidissement) et la température (avec<br>capteur extérieur en option).                                                                                                    |
| 45° Hudday | Override (Dérogation). Touchez pour déroger au<br>programme.                                                                                                    |
|            | <ul> <li>Programme en cours. Touchez une flèche pour<br/>modifier le réglage de température et régler le<br/>maintien provisoire.</li> </ul>                                                                                                    |
|            | – Statut du programme en cours.                                                                                                    |
|            | <ul> <li>Conditions intérieures. Affiche la température et<br/>humidité intérieures.</li> </ul>                                                                                                    |
|            | <ul> <li>Heure actuelle. Touchez pour régler l'heure/la date<br/>actuelles.</li> </ul>                                                                                                    |
|            | - <b>Vovant d'alerte</b> Allumé lorsque le message                                                                                                    |

Voyant d'alerte. Allumé lorsque le message d'alerte est actif ou que le système est réglé sur chauffage d'urgence (EmHeat).

## Connexion au réseau Wi-Fi

- 1 Sur le thermostat, touchez MENU.
- 2 Sélectionnez Wi-Fi Setup.

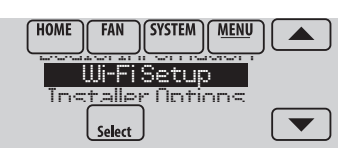

3 Trouvez le nom du réseau que vous souhaitez utiliser en touchant les flèches pour faire

défiler vers le haut et le bas ou vers la gauche et la droite. Touchez le nom du réseau Wi-Fi, puis appuyer sur **Select** (sélectionner).

**REMARQUE** : Si le nom du réseau Wi-Fi est caché, consultez le guide d'utilisation complet, formulaire 33-00066EFS.

- 4 Lorsque vous y êtes invité, touchez l'écran pour modifier le mot de passe (au besoin).
- 5 Inscrivez le mot de passe.

Touchez les boutons ▲ ou ▼ pour changer de lettre ou de chiffre. Touchez le bouton ▶ pour passer au prochain caractère. Utilisez les boutons ▲ ou ▼ en bas pour modifier la casse de la lettre. Touchez **Done** (Terminer) lorsque vous avez terminé.

6 L'écran indique si la connexion a réussi. Touchez **Done** (Terminer) une fois la connexion réussie.

Si la connexion a échoué, l'écran indique la raison de l'échec. Suivez les instructions à l'écran pour essayer de nouveau. Au besoin, consultez le guide d'utilisation complet, formulaire 33-00066EFS.

**REMARQUE** : Touchez le bouton **V** pour obtenir plus de renseignements si la connexion a échoué.

7 Visitez le site **mytotalconnectcomfort.com** et ajoutez le thermostat à votre compte.

#### Besoin d'aide?

Honeywell Home VisionPRO® avec Wi-Fi® 8000 Série

#### Enregistrement de votre thermostat en ligne

**REMARQUE**: Vous devez vous trouver près du thermostat durant l'enregistrement. Pour visualiser et régler votre thermostat Wi-Fi à distance, vous devez posséder un compte Total Connect Comfort. Voici comment procéder :

- 1 Ouvrez le site web Total Connect Comfort. Allez à mytotalconnectcomfort.com.
- 2 Ouvrez une session ou créez un compte. Si vous possédez un compte, cliquez sur Login (Ouvrir une session) ou cliquez sur Create An Account (Créer un compte)
  - 2a Suivez les instructions à l'écran.
  - 2b Consultez votre messagerie et recherchez le message d'activation provenant de My Total Connect Comfort. Ceci peut prendre plusieurs minutes.
  - 2c Suivez les instructions d'activation figurant dans le message.
  - 2d Ouvrez une session.
- 3 Enregistrez votre thermostat Wi-Fi.

Lorsque vous avec accès à votre compte Total Connect Comfort, enregistrez votre thermostat. Suivez les instructions à l'écran. Après avoir ajouté l'emplacement de votre thermostat, vous devez entrer les identifiants uniques de votre thermostat :

- MAC ID
- MAC CRC

**REMARQUE** : Ces identifiants figurent sur l'écran d'enregistrement en ligne ou sur la carte d'identification du thermostat fournie dans la boîte du thermostat. Ces identifiants ne sont pas sensibles à la casse.

Lorsque le thermostat est convenablement enregistré, l'écran d'enregistrement Total Connect Comfort affiche un message de réussite.

Vous pouvez maintenant contrôler votre thermostat de n'importe où, depuis votre ordinateur portable, votre tablette ou votre téléphone intelligent, au moyen de l'application Total Connect Comfort.

#### Réglage de l'heure/la date

- 1 Touchez l'heure courante. L'écran affiche Select Option (Sélectionner Option).
- 2 Touchez l'heure ou la date, puis Select (Sélectionner).
- 3 Touchez ▲ ou ▼ jusqu'à ce que l'heure/la date adéquates s'affichent.
- 4 Touchez **Done** (Terminer) pour enregistrer ou **Cancel** (Annuler) pour ignorer les changements. Ensuite, touchez **Home** (accueil).

#### Réglage du mode du système

- 1 Touchez SYSTEM (SYSTÈME) pour afficher les réglages du système.
- 2 Touchez l'option désirée : Heat (Chauffage), Cool (Refroidissement), Off (Arrêt), Auto, or Em Heat (Chauffage d'urgence - thermopompes avec chauffage auxiliaire).

**REMARQUE** : Les réglages de système **Auto** (Automatique) et **Em Heat** (Chauffage d'urgence) peuvent ne pas s'afficher, selon la manière dont votre thermostat a été installé.

3 Touchez **Done** (Terminer) pour enregistrer et quitter.

#### Réglage des horaires de programmation

- 1 Touchez MENU.
- 2 Sélectionnez **Edit Schedule** (Modifier programme) pour afficher **Use Scheduling Assistant**? (Utiliser l'Assistant de programmation?)
  - Touchez Yes (Oui) pour créer un programme en répondant à de simples questions.

## Réglage des paramètres d'humidification, de déshumidification ou de ventilation

- 1 Touchez **MENU** et sélectionnez **Humidification**, **Dehumidification** (déshumidification) ou **Ventilation**.
- 2 Touchez **Select** (sélectionner) accéder aux paramètres.

Pour obtenir de l'aide, veuillez visiter https://yourhome.honeywell.com/en/products/thermostat/visionpro-wi-fi-7-day-programmable-thermostat ou appeler le numéro gratuit : 1-855-733-5465

#### Termostato digital programable

## Información de producto

#### Referencia rápida

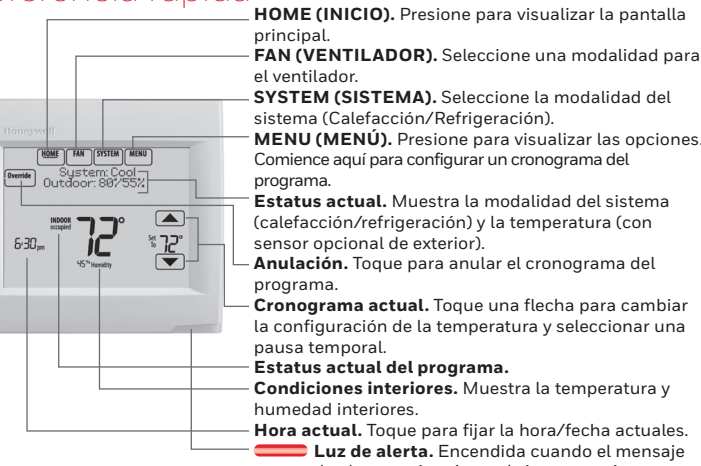

SYSTEM (SISTEMA). Seleccione la modalidad del MENU (MENÚ). Presione para visualizar las opciones. Comience aquí para configurar un cronograma del

Estatus actual. Muestra la modalidad del sistema (calefacción/refrigeración) y la temperatura (con

Anulación. Toque para anular el cronograma del

Cronograma actual. Toque una flecha para cambiar la configuración de la temperatura y seleccionar una

Condiciones interiores. Muestra la temperatura v

Luz de alerta. Encendida cuando el mensaje de alerta está activo o el sistema está configurado para calefacción de emergencia (EmHeat).

#### Conexión a una red WiFi

1 En la pantalla del termostato, toque MENU (Menú).

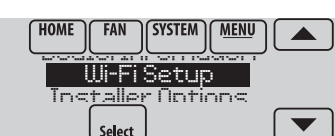

3 Encuentre el nombre de la red

2 Seleccione Wi-Fi Setup.

a la que desee conectarse tocando los botones de flecha para deslizarse hacia arriba o hacia abajo, hacia la derecha o hacia la izquierda. Toque sobre el nombre de la red wifi y, luego, presione Select (Seleccionar).

NOTA: Si el nombre de la red wifi está oculto, consulte la Guía del Usuario completa, formulario 33-00066EFS.

- 4 Cuando el sistema se lo solicite, toque la pantalla para editar la contraseña (en caso de que se necesario).
- 5 Introduzca la contraseña.

Toque los botones 🔺 o 🔻 para cambiar la letra o los números. Toque el botón bara pasar al siguiente carácter. Utilice los botones 🔺 o 🔻 en la parte inferior para cambiar a mayúscula o minúscula. Cuando termine, presione Done (Terminado).

La pantalla le indicará cuando se haya establecido la conexión satisfactoriamente. Una vez que la conexión se estableció con éxito, toque Done (Terminado). Si no se puede establecer la conexión, en la pantalla aparecerá la razón. Siga las instrucciones que aparecen en la pantalla para volver a intentarlo. En caso de ser necesario, consulte la Guía del Usuario completa, formulario 33-00066EFS.

NOTA: Si la conexión no se estableció con éxito, toque 🔻 para obtener más información.

Ingrese a mytotalconnectcomfort.com y, luego, agregue su 7 termostato a la cuenta.

#### Honeywell Home

# VisionPRO<sup>®</sup>con Wi-Fi<sup>®</sup> 8000 Serie

#### Registro del termostato en línea

NOTA: Al momento del registro debe estar en el mismo lugar que el termostato. Para ver y configurar el termostato con conexión WiFi de manera remota, debe tener una cuenta en Total Connect Comfort. Siga los siguientes pasos:

- Abra el sitio web Total Connect Comfort. Vaya a mytotalconnectcomfort.com. 1
- 2 Inicie sesión o cree una cuenta. Si tiene una cuenta, haga clic en Login (Inicio de sesión) o bien haga clic en Create An Account (Crear una cuenta).
  - 2a Siga las instrucciones en la pantalla.
  - Revise su correo electrónico para verificar si tiene un mensaje de activación 2b de My Total Connect Comfort. Esto puede demorar varios minutos.
  - 2c Siga las instrucciones de activación que se encuentran en el correo electrónico
  - 2d Inicie sesión
- Registre su termostato con conexión Wi-Fi. 3

Después de que haya iniciado sesión en su cuenta Total Connect Comfort, registre el termostato.

Siga las instrucciones en la pantalla. Después de añadir la ubicación del termostato, debe ingresar los datos particulares de su termostato, a saber: MAC ID

MAC CRC

NOTA: Estas identificaciones se encuentran en la pantalla Registro a través de Internet o en la tarjeta de identificación del termostato que se incluye en el paquete del termostato. Las identificaciones no distinguen mayúsculas de minúsculas.

Cuando el termostato se haya registrado correctamente, la pantalla de registro de Total Connect Comfort le mostrará el mensaje SUCCESS (REGISTRO EXITOSO).

Ahora ya puede controlar su termostato desde cualquier lugar a través de su computadora portátil, tablet o teléfono inteligente usando la aplicación Total Connect Comfort.

#### Configurar la hora y el día

- 1 Toque la hora actual. La pantalla muestra Select Option (Seleccionar opción).
- 2 Toque la hora o la fecha, y seguidamente Select (Seleccionar).
- 3 Toque 🔺 o 🔻 hasta que se muestre la hora/fecha adecuada.
- 4 Touch Done (Terminado) para guardar o Cancel (Cancelar) para ignorar los cambios. Luego, toque Home (Pantalla de inicio).

#### Configurar la modalidad del sistema

- Toque SYSTEM (SISTEMA) para mostrar las configuraciones del sistema. 1
- 2 Toque la opción deseada: Heat (Calefacción), Cool (Refrigeración), Off (Apagado), Auto, or Em Heat (Calefacción de emergencia - bombas de calor con calefacción auxiliar).

NOTA: Quizás las configuraciones del sistema Auto y Em Heat (Calefacción de emergencia) no aparezcan, esto depende de cómo se instaló el termostato.

Toque Done (Terminado) para guardar y salir. 3

#### Ajustar los cronogramas del programa

#### 1 Toque MENU

- 2 Seleccione Edit Schedule (Editar programación) para mostrar Use Scheduling Assistant? (¿Usar asistente de programación?)
  - Toque Yes (Sí) para crear una programación respondiendo preguntas simples.

#### Ajustar las configuraciones de humidificación, deshumidificación o ventilación

- 1 Toque MENU (Menú) y, luego, seleccione Humidification (humidificación), Dehumidification (deshumidificación), or Ventilation (ventilación).
- 2 Toque Select (Seleccionar) para acceder a las configuraciones.

¿Necesita ayuda?

Para obtener ayuda visite https://yourhome.honeywell.com/en/products/thermostat/visionpro-wi-fi-7-day-programmable-thermostat o llame gratis al: 1-855-733-5465

#### CAUTION

#### Equipment damage hazard

To prevent possible compressor damage, do not operate cooling system when outdoor temperature is below 50°F (10°C).

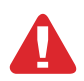

#### **RISQUE DE DOMMAGES AU MATÉRIEL.**

Pour prévenir des dommages potentiels au compresseur, ne pas faire fonctionner le système de climatisation lorsque la température extérieure est inférieure à 10 °C (50 °F).

#### PRECAUCIÓN

#### PELIGRO DE DAÑO EN EL EQUIPO.

Para evitar posibles daños en el compresor, no haga que el termostato funcione cuando la temperatura exterior sea inferior a 50 °F (10 °C).

#### 5-year limited warranty

**MISE EN GARDE** 

Resideo warrants this product, excluding battery, to be free from defects in workmanship or materials, under normal use and service, for a period of five (5) years from the date of first purchase by the original purchaser. If at any time during the warranty period the product is determined to be defective due to workmanship or materials, Resideo shall repair or replace it (at Resideo's option). If the product is defective,

(i) return it, with a bill of sale or other dated proof of purchase, to the place from which you purchased it; or

(ii) call Resideo Customer Care at 1-800-633-3991. Customer Care will make the determination whether the product should be returned to the following address: Resideo Return Goods, Dock 4 MN10-3860, 1885 Douglas Dr. N., Golden Valley, MN 55422, or whether a replacement product can be sent to you.

This warranty does not cover removal or reinstallation costs. This warranty shall not apply if it is shown by Resideo that the defect was caused by damage which occurred while the product was in the possession of a consumer.

Resideo's sole responsibility shall be to repair or replace the product within the terms stated above. RESIDEO SHALL NOT BE LIABLE FOR ANY LOSS OR DAMAGE OF ANY KIND, INCLUDING ANY INCIDENTAL OR CONSEQUENTIAL DAMAGES RESULTING, DIRECTLY OR INDIRECTLY, FROM ANY BREACH OF ANY WARRANTY, EXPRESS OR IMPLIED, OR ANY OTHER FAILURE OF THIS PRODUCT. Some states do not allow the exclusion or limitation of incidental or consequential damages, so this limitation may not apply to you.

THIS WARRANTY IS THE ONLY EXPRESS WARRANTY RESIDEO MAKES ON THIS PRODUCT. THE DURATION OF ANY IMPLIED WARRANTIES, INCLUDING THE WARRANTIES OF MERCHANTABILITY AND FITNESS FOR A PARTICULAR PURPOSE, IS HEREBY LIMITED TO THE FIVE YEAR DURATION OF THIS WARRANTY. Some states do not allow limitations on how long an implied warranty lasts, so the above limitation may not apply to you.

This warranty gives you specific legal rights, and you may have other rights which vary from state to state. If you have any questions concerning this warranty, please write Resideo Customer Care, 1985 Douglas Dr, Golden Valley, MN 55422 or call 1-800-633-3991.

#### Garantie limitée de 5 ans

Resideo garantit ce produit, à l'exception des piles, contre tout défaut de pièce ou de main-d'œuvre, durant une période pour cinq (5) ans à partir de la date d'achat par le consommateur d'origine si le produit est utilisé et entretenu convenablement. En cas de défaillance ou de mauvais fonctionnement pendant la période de garantie, Resideo remplacera ou réparera le produit, à sa discrétion.

Si le produit est défectueux

(i) renvoyez-le avec la facture ou une autre preuve d'achat date au lieu d'achat; ou

(ii) appelez le service à la clientèle de Resideo en composant le 1-800-633-3991. Le service à la clientèle déterminera si le produit doit être retourné à l'adresse suivante : Resideo Return Goods, Dock 4MN10-3860, 1885 Douglas Dr. N., Golden Valley, MN 55422, ou si un produit de remplacement peut vous être expédié.

La présente garantie ne couvre pas les frais de retrait ou de réinstallation. La présente garantie ne s'applique pas s'il est démontré par Resideo que la défaillance ou le mauvais fonctionnement sont dus à un endommagement du produit alors que le consommateur l'avait en sa possession.

La responsabilité exclusive de Resideo se limite à réparer ou à remplacer le produit conformément aux modalités susmentionnées. RESIDEO N'EST EN AUCUN CAS RESPONSABLE DES PERTES OU DOMMAGES, Y COMPRIS LES DOMMAGES INDIRECTS OU ACCESSOIRES DÉCOULANT DIRECTEMENT OU INDIRECTEMENT D'UNE VIOLATION QUELCONQUE D'UNE GARANTIE, EXPRESSE OU TACITE, APPLICABLE AU PRÉSENT PRODUIT, OU TOUTE AUTRE DÉFAILLANCE DU PRÉSENT PRODUIT. Certaines provinces ne permettent pas l'exclusion ou la restriction des dommages indirects ou accessoires et, par conséquent, la présente restriction peut ne pas s'appliquer.

CETTE GARANTIE EST LA SEULE GARANTIE EXPRESSE FAITE PAR RESIDEO POUR CE PRODUIT. LA DURÉE DE TOUTE GARANTIE IMPLICITE, INCLUANT LES GARANTIES DE QUALITÉ MARCHANDE OU D'ADAPTATION À UNE UTILISATION PARTICULIÈRE, EST LIMITÉE PAR LES PRÉSENTES À LA PÉRIODE À CINQ ANNÉES DE LA PRÉSENTE GARANTIE. Certaines provinces ne permettent pas de limiter la durée des garanties tacites et, par conséquent, la présente limitation peut ne pas s'appliquer.

La présente garantie donne au consommateur des droits spécifiques et certains autres droits qui peuvent varier d'une province à l'autre.

Pour toute question concernant la présente garantie, prière d'écrire aux Services à la clientèle de Resideo à l'adresse suivante : Resideo Customer Relations, 1985 Douglas Dr, Golden Valley, MN 55422 ou composer le 1-800-633-3991.

#### Garantía limitada de 5 años

Resideo garantiza que este producto, excluyendo la batería, no tiene defectos en la mano de obra ni en los materiales en condiciones de uso y servicio normales durante un período de cinco (5) años desde la fecha de compra por parte del comprador original. Si en cualquier momento, durante el período de vigencia de la garantía, se determina que el producto está defectuoso debido a la mano de obra o los materiales, Resideo lo reparará o reemplazará (a elección de Resideo).

Si el producto está defectuoso

(i) devuélvalo, con una factura de venta o cualquier otro comprobante de compra con fecha, al lugar donde lo compró, o

(ii) llame al Servicio de atención al cliente de Resideo al 1-800-633-3991. En el Servicio de atención al cliente determinarán si el producto debe ser devuelto a la siguiente dirección: Resideo Return Goods, Dock 4 MN10-3860, 1885 Douglas Dr. N., Golden Valley, MN 55422, o si se le puede enviar un producto de reemplazo.

Esta garantía no cubre los gastos de remoción ni de reinstalación. Esta garantía no se aplicará si Resideo demuestra que el defecto fue causado por daños que se produjeron mientras el producto estuvo en posesión de un consumidor.

La única responsabilidad de Resideo será la de reparar o reemplazar el producto según los términos mencionados anteriormente. RESIDEO NO SERÁ RESPONSABLE POR LA PÉRDIDA O EL DAÑO DE NINGÚN TIPO, INCLUYENDO LOS DAÑOS ACCIDENTALES O RESULTANTES DERIVADOS DIRECTA O INDIRECTAMENTE DEL INCUMPLIMIENTO DE LAS GARANTÍAS, EXPRESAS O IMPLÍCITAS, O DE OTRAS FALLAS DE ESTE PRODUCTO. Algunos estados no permiten la exclusión o limitación de los daños accidentales o resultantes, por lo que esta limitación podría no aplicarse en su caso.

ESTA GARANTÍA ES LA ÚNICA GARANTÍA EXPRESA QUE RESIDEO OTORGA SOBRE ESTE PRODUCTO. LA DURACIÓN DE CUALQUIERA DE LAS GARANTÍAS IMPLÍCITAS, INCLUIDAS LAS GARANTÍAS DE COMERCIABILIDAD E IDONEIDAD PARA UN FIN DETERMINADO, QUEDA, POR EL PRESENTE, LIMITADA A LA DURACIÓN DE CINCO AÑOS DE ESTA GARANTÍA. Algunos estados no permiten limitaciones en relación a la duración de una garantía implícita, de manera que la limitación anterior puede no aplicarse en su caso.

Esta garantía le otorga derechos legales específicos, pero es posible que usted goce de otros derechos que varían de un estado a otro. Si tiene preguntas acerca de esta garantía, escriba a Resideo Customer Relations, 1985 Douglas Dr. Golden Valley, MN 55422 o llame al 1-800-633-3991.

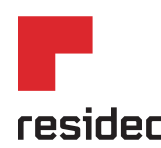

Resideo Inc., 1985 Douglas Drive North, Golden Valley, MN 55422 www.resideo.com 33-00302EFS-03 M.S. Rev. 01-19 | Printed in United States

©2019 Resideo Technologies, Inc. All rights reserved. The Honeywell Home trademark is used under license from Honeywell International Inc. Tous droits réservés. La marque de commerce Honeywell Home est utilisée sous licence avec l'autorisation d'Honeywell International Inc. Todos los derechos reservados. La marca comercial Honeywell Home se utiliza en vitud de la licencia emitida por Honeywell International Inc.